# По вопросам продаж и поддержки обращайтесь:

Алматы (7273)495-231 Ангарск (3955)60-70-56 Архангельск (8182)63-90-72 Астрахань (8512)99-46-04 Барнаул (3852)73-04-60 Белгород (4722)40-23-64 Благовещенск (4162)22-76-07 Брянск (4832)59-03-52 Владивосток (423)249-28-31 Владикавказ (8672)28-90-48 Владимир (4922)49-43-18 Волгоград (844)278-03-48 Вологда (8172)26-41-59 Воронеж (473)204-51-73 Екатеринбург (343)384-55-89 Иваново (4932)77-34-06 Ижевск (3412)26-03-58 Иркутск (395)279-98-46 Казань (843)206-01-48

Калининград (4012)72-03-81 Калуга (4842)92-23-67 Кемерово (3842)65-04-62 Киров (8332)68-02-04 Коломна (4966)23-41-49 Кострома (4942)77-07-48 Краснодар (861)203-40-90 Красноярск (391)204-63-61 Курган (3522)50-90-47 Курск (4712)77-13-04 Липецк (4742)52-20-81 Магнитогорск (3519)55-03-13 Москва (495)268-04-70 Мурманск (8152)59-64-93 Набережные Челны (8552)20-53-41 Нижний Новгород (831)429-08-12 Новокузнецк (3843)20-46-81 Новосибирск (383)227-86-73 Ноябрьск(3496)41-32-12

Омск (3812)21-46-40 Орел (4862)44-53-42 Оренбург (3532)37-68-04 Пенза (8412)22-31-16 Пермь (342)205-81-47 Петрозаводск (8142)55-98-37 Псков (8112)59-10-37 Ростов-на-Дону (863)308-18-15 Рязань (4912)46-61-64 Самара (846)206-03-16 Санкт-Петербург (812)309-46-40 Саранск (8342)22-96-24 Саратов (845)249-38-78 Севастополь (8692)22-31-93 Симферополь (3652)67-13-56 Смоленск (4812)29-41-54 Сочи (862)225-72-31 Ставрополь (8652)20-65-13 Сургут (3462)77-98-35

Сыктывкар (8212)25-95-17 Тамбов (4752)50-40-97 Тверь (4822)63-31-35 Тольятти (8482)63-91-07 Томск (3822)98-41-53 Тула (4872)33-79-87 Тюмень (3452)66-21-18 Улан-Удэ (3012)59-97-51 Ульяновск (8422)24-23-59 Уфа (347)229-48-12 Хабаровск (4212)92-98-04 Чебоксары (8352)28-53-07 Челябинск (351)202-03-61 Череповец (8202)49-02-64 Чита (3022)38-34-83 Якутск (4112)23-90-97 Ярославль (4852)69-52-93

Россия +7(495)268-04-70

Казахстан +7(7172)727-132

Киргизия +996(312)96-26-47

# сайт: www.honeywell.nt-rt.ru || эл. почта: hwn@nt-rt.ru

# ПРОГРАММЫ

# Технические характеристики на FOUNDATION Fieldbus

# Введение

#### Общие сведения

В настоящем руководстве содержатся указания, которые помогут пользователю в установке, эксплуатации и обслуживании универсального трансмиттера XNX с опцией обмена данными Foundation Fieldbus. Предполагается, что пользователь хорошо знаком с принципами работы протокола Foundation Fieldbus, универсальных трансмиттеров XNX и используемой системы главного контроллера.<sup>1</sup> По вопросам конфигурации той или иной системы главного контроля следует обращаться непосредственно к ее производителю. Перед тем как приступить к изучению настоящего руководства, пользователю следует ознакомиться с технической инструкцией для универсального трансмиттера XNX.

#### Описание продукта

Для универсальных трансмиттеров XNX имеется три опции обмена данными, одной из которых является Foundation Fieldbus. Опция Foundation Fieldbus – полностью цифровой коммуникационный протокол, отвечающий требованиям стандартов организации Fieldbus Foundation. Он обеспечивает сопряжение узла с системами главного контроля от производителей, работающих в соответствии с действующими стандартами Foundation Fieldbus. Поскольку в такой системе управления реализована сеть обмена данными через коммуникационную шину в рамках всего предприятия, проводные подключения к сети выполняются в любой точке по месту ведения технологического процесса.

#### **Foundation Fieldbus**

Foundation Fieldbus используется для управления технологическими процессами и контроля за ними. Управление технологическим процессом подразумевает контроль и регулирование непрерывных процессов, например поддержание расхода жидкостей, температуры или уровней в резервуарах. Такие технологические процессы обычно встречаются на нефтеперерабатывающих и химических заводах, а также на целлюлозно-бумажных комбинатах.

Foundation Fieldbus может использоваться для ведения контроля на больших расстояниях с применением распределенного управления, т. е. управление осуществляется самими устройствами, а не одним компьютером, на который возложен такой контроль. Устройства ввода, вывода и управления технологическим процессом, которые имеются в конфигурации сети Fieldbus могут работать независимо от компьютерной системы.

Foundation Fieldbus – полностью цифровая, двусторонняя, многоканальная лгоритмов

в приборах для обнаружения газов. Foundation Fieldbus поддерживает цифровое шифрование данных и различных типов сообщений. В отличие от многих традиционных систем, требующих использования набора проводов для каждого устройства, несколько аппаратных единиц Foundation Fieldbus могут быть подключены при помощи лишь одного комплекта проводки. Foundation Fieldbus помогает преодолеть некоторые недостатки фирменных сетей, обеспечивая сетевую унификацию для подключения систем и устройств.

<sup>1</sup> Иллюстрации в настоящем руководстве сделаны с использованием главного контроллера Honeywell Experion. Имеются также другие главные контроллеры.

# Словарь терминов

| Термин                                   | Описание                                                                                                    |
|------------------------------------------|----------------------------------------------------------------------------------------------------|
| Ударные испытания                        | Операция, при которой проверяется работоспособность датчика подачей газа в концентрации, превышающей уставку сигнализации                      |
| DD                                       | Описания устройств                                                                                                    |
| ECC                                      | Электрохимический элемент                                                                                                    |
| Технические<br>единицы                   | %LEL: процент от нижнего предела взрываемости%Vol: процент от<br>объема<br>PPM: частей на миллион<br>мг/м3: миллиграмм на кубический метр      |
| EPKS                                     | Технологическая система накопления, хранения и обработки знаний Experion                                                                       |
| Ферритовая шайба                         | Деталь для подавления электромагнитных помех в радиочастотном диапазоне                                                                        |
| Field bus                                | Протокол обмена данными между полевыми устройствами и системой управления                                                                      |
| Главный контроллер                       | Узел контроля всех полевых устройств в сети                                                                                                    |
| ИК                                       | Инфракрасный                                                                                                    |
| мА                                       | Миллиампер, 1/1000 ампера                                                                                                    |
| мВ                                       | Милливольт, 1/1000 вольта                                                                                                    |
| Уплотнительное<br>кольцо                 | Гибкая прокладка в форме кольца, сжатием которой создается уплотнение между двумя жесткими<br>деталями                                         |
| Searchline Excel                         | Детектор газа с открытым оптическим трактом для определения присутствия газа между источниками и<br>детекторами на определенном участке тракта |
| Переключатель<br>режима<br>моделирования | Элемент управления, переводящий устройство в автономный режим для тестирования                                                                 |
| Softwlock                                | Выбранное программное средство, не позволяющее пользователю изменять параметры устройства<br>Fieldbus                                          |
| Калибровка по<br>проверочной смеси       | Операция, которая используется для указания величины интервалов на кривой изменения содержания газа в трансмиттере/датчике                     |
| Плетеный стальной экран                  | Жгут проводов с оплеткой, предназначающейся для подавления радиочастотных помех и<br>для защиты от перетирания                                 |
| Контактная колодка                       | Электрические разъемы, где в одном месте собраны проводные цепи устройства                                                                     |
| Калибровка нуля                          | Операция, которая используется для указания нулевого уровня на кривой изменения содержания газа<br>в трансмиттере/датчике                      |

# Монтаж проводки

Система Fieldbus Foundation служит для замены аналоговых токовых контуров 4–20 мА, обычных для других промышленных сетей с одной двухпроводной линией от пункта управления к полевым объектам. Магистральная шина обеспечивает параллельное подключение всех устройств. Данные в системе передаются в цифровом виде. Трансмиттер для обнаружения газов XNX поддерживает большинство цифровых протоколов обмена данными (HART, MODBUS, Foundation Fieldbus и т. д.) и использование цифрового выхода (релейного). В основе всего этого лежит использование основного аварийного канала, аналогового выхода (4–20 мА).

Перед установкой ознакомьтесь с инструкциями по проводным подключениям Fieldbus Foundation (файл *wiringinstallationguide.pdf* по адресу Наиболее часто встречающиеся варианты монтажной электрической схемы показаны на рисунках 1 и 2. См. инструкции по проводным подключениям, чтобы выбрать другую топологию.

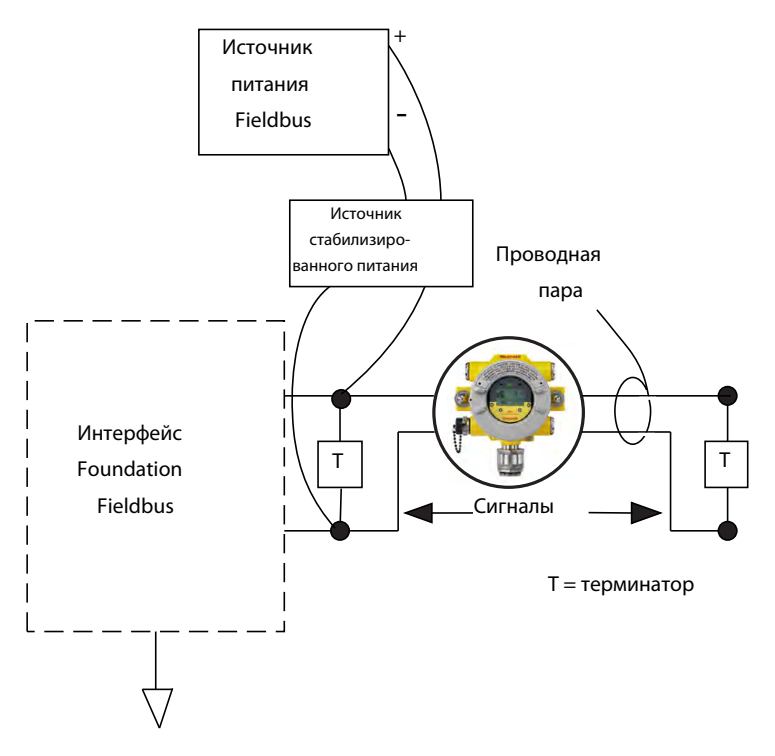

рис. 1: Сеть Simple Fieldbus с одним трансмиттером XNX

Монтаж всего оборудования должен производится в соответствии с местными нормативами и правилами, которые приняты на объекте.

<sup>2</sup> Fieldbus Foundation > Ресурсы конечных пользователей > Технические справочные материалы > Руководство по установке и монтажу проводки; по состоянию на 10 сентября 2010 г.

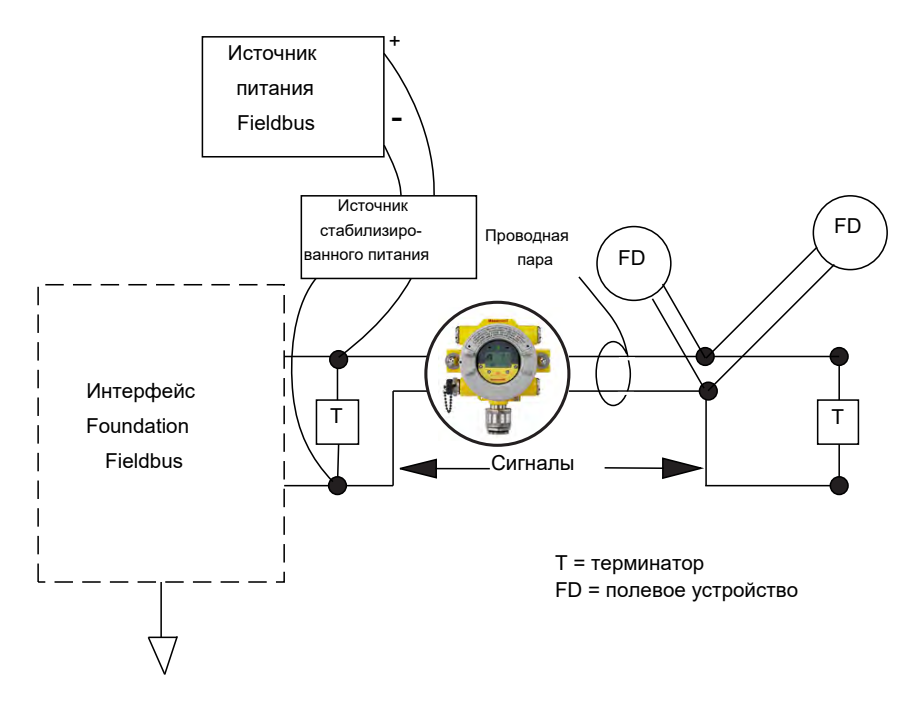

рис. 2: Сеть Fieldbus с трансмиттером XNX и дополнительными устройствами

Для подсоединения трансмиттера XNX должен использоваться экранированный кабель. Присоединительную точку экрана кабеля Foundation Fieldbus следует устраивать в месте входа в трансмиттер. Это достигается использованием подходящего кабельного уплотнения, позволяющего сделать подсоединение экрана на самом уплотнении. (**Не допускается** делать вывод экрана коммуникационного кабеля Foundation Fieldbus на внутренний наконечник заземляющего проводника трансмиттера.) Подключения Foundation Fieldbus в трансмиттере выполняются через съемную контактную колодку на плате опции Foundation Fieldbus, как показано на рис. 3. Для включения/выключения режима моделирования в составе платы имеется соответствующий переключатель

(SW5). Кабель Foundation Fieldbus H1 подключается к клеммам 3-1 и 3-3. Клемма 3-1 имеет внутреннее соединение с клеммой 3-2. Аналогично клемма 3-3 имеет внутреннее соединение с клеммой 3-4. Клеммы 3-5 и 3-6 используются для подключения заземляющего кабеля Foundation Fieldbus (см. рис. 3).

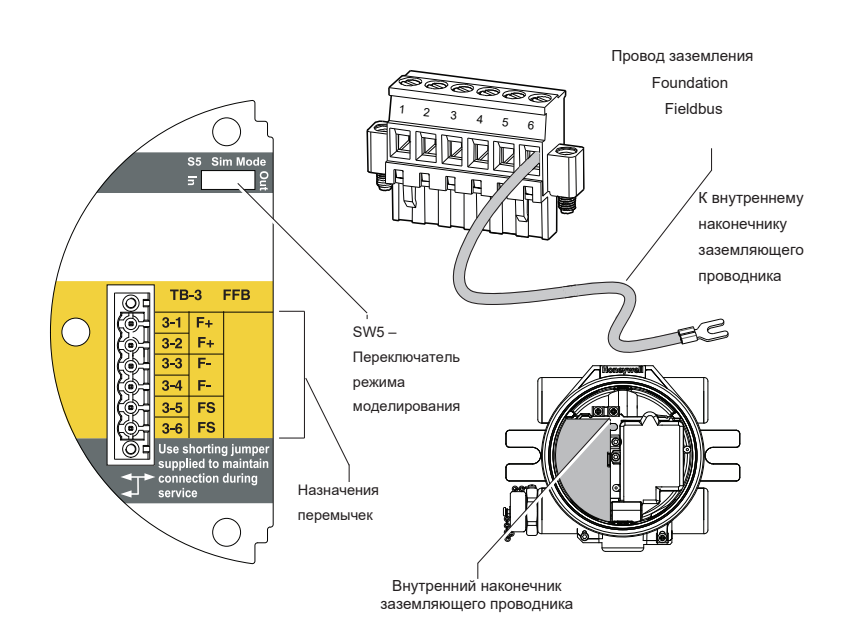

рис. 3: Плата опции XNX Foundation Fieldbus и контактная колодка

# Ввод в эксплуатацию

Перед вводом в эксплуатацию опции Foundation Fieldbus необходимо установить и сконфигурировать трансмиттер XNX. До завершения выполнения настроек, калибровки и перезагрузки, на последних этапах загрузки системы могут появляться предупреждающие сообщения и сообщения об ошибках.

# Настройка

В этом разделе подробно рассмотрены вопросы запуска и работы коммуникационной части трансмиттера. Здесь также содержатся сведения обо всех активных функциональных блоках.

# Описание устройства

Для этого устройства был создан специальный файл DD «Дескриптор устройства» с регистрацией в Fieldbus Foundation. Файл DD можно найти на компакт-диске с программным продуктом. Его необходимо загрузить в систему главного контроля, прежде чем приступить к установке и настройке устройства. При необходимости файл DD можно также получить на сайте Fieldbus Foundation по адресу

- 1. Перейдите на страницу End User Resources (ресурсы для конечных пользователей).
- 2. Щелкните Registered Products (зарегистрированные продукты).
- 3. В выпадающем меню Manufacturers (производители) выберите Honeywell Field Solutions.
- 4. В списке категорий выберите Analytical (анализаторы).
- 5. Нажмите Search (поиск).
- 6. Щелкните XNX Universal Transmitter.
- 7. Нажмите Download DD/CFF file (загрузить файл DD/CFF), чтобы начать загрузку.

После установки главная система сможет нормально обмениваться данными с универсальным трансмиттером XNX. За дополнительной информацией, касающейся работы и установки файлов с дескрипторами устройств, обращайтесь непосредственно к производителю главной контрольной системы.

<sup>3</sup> по состоянию на 3 февраля 2011 г.

#### Описания блоков

Все устройства Fieldbus имеют «блочную» рабочую конфигурацию. Fieldbus Foundation определила набор стандартов, которому должен отвечать каждый узел. В результате сведения о блоке всегда согласованы по разным продуктам

и производителям. Специальный уровень, «особые параметры производителя», действует в полном соответствии со своим названием. Здесь Fieldbus Foundation дает возможность производителям добавлять функции, которые присущи только их устройствам. Дополнительные сведения об определениях и описаниях можно найти по адресу

#### Функциональный блок (аналоговый вход)

Функциональный блок состоит из последовательности параметров, которые лежат в основе работы системы и управления ей. Fieldbus Foundation определила стандартные наборы функциональных блоков. Эти блоки осуществляют обмен сообщениями по сети.

Основной задачей блока аналоговых входов (AI) является обработка входящих сигналов от чувствительного элемента (в этом случае для определения концентраций газа) и предоставление этих данных для использования в других функциональных блоках. Данные представлены в формате тех технических единиц, который был задан пользователем.

#### Блок ресурсов

В каждом устройстве имеется один блок ресурсов. Он используется для описания характеристик отдельного устройства. Здесь размещены такие параметры, как имя, производитель и серийный номер устройства. В этом блоке отсутствуют связываемые параметры.

#### Преобразовательный блок датчика

Преобразовательный блок датчика содержит данные о конфигурации, относящиеся к конкретному отдельному устройству. В этом блоке содержатся такие данные, как тип и дата калибровки датчика.

# Общие операции блоков

Для каждого блока в трансмиттере имеется общий с другими блоками набор режимов программирования. Установив рабочий режим, пользователь сможет принудительно указать выход трансмиттера на сетевую шину.

| Описание                   | Функция                                                                                        |
|----------------------------|------------------------------------------------------------------------------------------------|
| AUTO                       | Нормальный рабочий режим. Функционируют все входы данных,<br>вычисления и выходы данных блока. |
| Бездействующий режим (OOS) | Перевод рабочего режима в OOS отключает выполнение блоком всех функций.                        |

<sup>4</sup> по состоянию на 10 сентября 2010 г. Техническое руководство XNX Foundation Fieldbus

# Особые команды: блок ресурсов

В этом разделе рассмотрены общие команды, которые имеются в блоке ресурсов.

# WRITE\_LOCK

Параметр WRITE\_LOCK используется для запрещения произвольных изменений параметров в устройстве. Когда он включен, единственной доступной командой остается WRITE-LOCK, что позволяет удалить этот параметр. После удаления запись в устройстве будет разрешена снова. После удаления WRITE\_ALM генерирует сигнал тревоги, предупреждающий о внесении изменений. Приоритет этого сигнала тревоги соответствует параметру WRITE\_PRI.

## FEATURES\_SEL

Команда FEATURES\_SEL применяется для включения или выключения дополнительных функций, поддерживаемых устройством. В этом случае поддерживаются REPORTS, SOFTWLOCK и мультибитные сигналы.

#### Особые параметры: преобразовательный блок датчика

В этом разделе рассмотрены общие команды, которые имеются в преобразовательном блоке датчика.

- Информация
- Проверка
- Калибровка (нуль/проверочная смесь)
- Настройка

Этот блок не содержит параметров, позволяющих изменение технических единиц (такое изменение возможно через блок аналоговых входов). Единицы в преобразовательном блоке датчика автоматически следуют за значениями, которые программируются параметром XD\_SCALE parameter.

# Особые параметры: блок аналоговых входов

В блоке аналоговых входов доступны команды, описанные ниже.

# L\_TYPE

Данный параметр используется для определения отношения между измеренным технологическим значением (преобразовательного блока датчика) и выходной величиной блока аналоговых входов. XNX поддерживает все типы линеаризации. После установки значения DIRECT для этого параметра, данные преобразовательного блока будут проходить без изменений (например, выходное значение блока аналоговых входов и значение преобразовательного блока будут идентичны). Значения между преобразовательным блоком и блоком аналоговых входов будут сохранять линейность.

# XD\_SCALE и OUT\_SCALE

Эти параметры используются для задания технических единиц и коэффициентов масштабирования, увязанных с теми данными, которые приходят в блок аналоговых входов и генерируются в нем. Каждый параметр может быть выставлен на 0 %, 100 % или задан связанными техническими единицами. Программирование этих параметров различается в зависимости от выбранного L\_TYPE.

Поддерживаются технические единицы PPM, %LEL, LELm, mg/m<sup>3,</sup> и %VOL<sup>5</sup>. Чтобы избежать ошибок конфигурации, выбирайте ТОЛЬКО те единицы, которые поддерживаются устройством. Технические единицы перезаписать нельзя.

# L\_TYPE = DIRECT

Если требуемое выходное значение блока аналоговых входов совпадает с измеренной переменной. Настройки имеют следующий вид:

XD\_SCALE = то же, что и диапазон процесса;

OUT\_SCALE = установить то же, что и XD\_SCALE.

Пример

Строка описания процесса показывает 0–100 %LEL, вывести требуется %LEL.

XD\_SCALE 0-100 % LEL OUT\_SCALE 0-100 % LEL

Масштаб XD перезаписать нельзя.

# Технологические сигналы тревоги

Данные OUT (выхода), которые выданы блоком аналоговых входов сравниваются со значениями, которые запрограммированы для сигналов тревоги. По достижении того или иного значения срабатывает соответствующий сигнал тревоги. Доступны следующие сигналы тревоги:

- HI\_LIM = сигнал повышения уровня;
- HI\_HI\_LIM = сигнал опасного повышения уровня; LO\_LIM
- = сигнал понижения уровня;
- LO\_LO\_LIM = сигнал опасного понижения уровня.

Сигналы HI\_LIM, HI\_HI\_LIM, LOW\_LIM, LOW\_LOW\_LIM используются блоков аналоговых входов в главной системе.

<sup>5</sup> Эти технические единицы должны создаваться пользователем, если они отсутствуют в перечне главной контрольной системы.

# Данные о состоянии системы: блок аналоговых входов

При нормальной работе с преобразовательного блока датчика на блок аналоговых входов для дальнейшей обработки поступают либо фактические, либо расчетные значения. Вместе с этими данными отправляются также сведения STATUS (о состоянии системы). Возможны следующие состояния:

STATUS = GOOD (ХОРОШО), отсутствуют проблемы с данными или аппаратными средствами;

STATUS = BAD (ПЛОХО), обнаружены проблемы либо с аппаратными средствами, либо с данными, отправленными с преобразовательным блоком датчика;

# STATUS = UNCERTAIN (НЕ ОПРЕДЕЛЕНО),

поле STATUS используется блоком аналоговых входов в главной системе.

## Режим моделирования: блок аналоговых входов

Во время проверки существует возможность принудительно вывести данные от блока аналоговых входов. Такая процедура может быть использована для тестирования управляющих функций или проверки работы устройства дальше по цепи, которое получило эти данные. Для вывода данных имеется два способа.

# Ручной режим

В ручном режиме выходные данные от блока аналоговых входов принудительно выводятся на требуемое значение. Это не изменяет статус параметра STATUS. Для включения ручного режима установите TARGET MODE (заданный режим) блока аналоговых входов в положение MANUAL (ручной). Теперь OUT.VALUE можно отредактировать, чтобы отразить здесь требуемое выходное значение.

#### Режим моделирования

В режиме моделирования выходные данные от блока аналоговых входов принудительно выводятся на требуемое значение. Он также меняет на соответствующее значение параметр STATUS. Чтобы включить режим моделирования, следуйте указаниям ниже.

- 1. Передвиньте переключатель SIM на трансмиттере в положение ON (ВКЛ.). Переключатель SIM расположен позади трансмиттера над клеммой подключения Foundation Fieldbus. Теперь устройство работает в режиме моделирования.
- 2. Установите для TARGET MODE значение AUTO, чтобы изменить OUT.VALUE и OUT.STATUS.
- 3. Установите для параметра SIMULATE\_ENABLE\_DISABLE значение ACTIVE.
- 4. Введите требуемое значение в параметр SIMULATE\_VALUE для принудительного вывода параметра OUT.VALUE, установив при этом для OUT. STATUS правильное значение.

Если во время выполнения этой процедуры возникли какие-либо ошибки, верните переключатель SIM в исходное положение. Это удалит все ошибочные условия, позволив устройству возобновить работу.

# Эксплуатация

Интерфейс XNX Foundation Fieldbus обеспечивает удобство удаленного доступа ко всем локальным интерфейсным пользовательским функциям, включая вывод на дисплей состояния системы, проверку, калибровку и настройку конфигурации. Для взаимодействия с трансмиттером XNX необходим файл сдескрипторами устройства (DD). На следующих снимках, где в качестве главного контроллера используется система Experion, показаны некоторые функции интерфейса Foundation Fieldbus с трансмитером XNX.

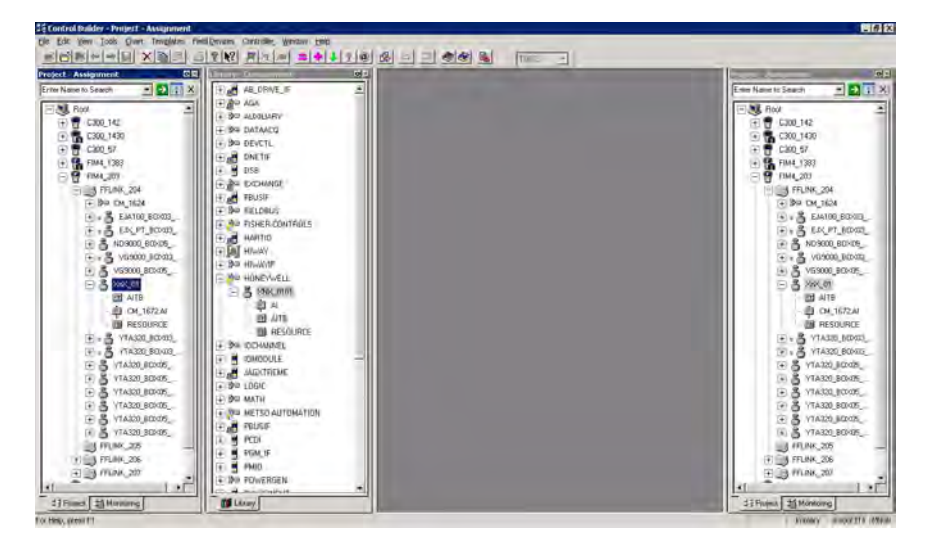

рис. 4: Представление данных XNX со стороны Experion (изображение имитации)

# Настройка

Все пользовательские настройки трансмиттера XNX могут быть выполнены либо в локальном пользовательском интерфейсе, либо через Foundation Fieldbus. Меню конфигурации упрощает настройку уровней сигналов тревоги, как показано на рис. 6. В конфигурации также можно задавать настройки для времени, единиц измерения и других параметров.

| EYWELL:XNX_0101.AITB    | Block, AITB - Parameters [Monitoring]      | <u>? ×</u> |
|-------------------------|--------------------------------------------|------------|
| rocess Alarm Alarm2     | aintenance   Tune   Other   Identification |            |
| Fault/Warn Number       | NA                                         | 1          |
| Reset Alarms and Faults | Select                                     |            |
| LAL Absolute            | 5                                          |            |
| UAL Range               | 25                                         |            |
| LAL Range               | 5                                          |            |
| Minimum Sensor Limit    | 25                                         |            |
| Maximum Sensor Limit    | 25                                         |            |
| Alarm 1 Threshold       | 22,5                                       |            |
| Alarm 2 Threshold       | 18.5                                       |            |
| Display Range           | 25                                         |            |
| Display Range Lower     | 0                                          |            |
| Alarm Configuration     |                                            |            |
| Alarm 1 on Descendi     | ng Concentration                           |            |
| Alarm 2 on Descendi     | ng Concentration                           |            |
| Alarm 1 Latching        |                                            |            |
| Alarm 2 Latching        |                                            |            |
| Reserved                |                                            |            |
| Faults Latching         |                                            |            |
| Config State            | Accepted                                   |            |
| Update Alarm Ranges     | Select                                     |            |
| Simulate Alarms Faults  | Select                                     | Į.         |

рис. 5: Окно конфигурации Foundation Fieldbus

## Журнал событий

Трансмиттер XNX ведет журнал всех значительных событий, доступ к любому из них может быть осуществлен через интерфейс Foundation Fieldbus. Регистрируются все сигналы тревоги, предупреждающие сообщения и ошибки. Кроме того, определено свыше 60 типов информационных событий для учета важных операций, таких как перекалибровка или изменение настроек конфигурации. Каждому событию присваивается метка времени, в журнале хранится 1280 записей. На рис. 7 показан журнал событий в окне Experion.

| EYWELL:XNX_0101.AITB Blo        | ck, AITB - Parameters [Monitoring] | <u>? ×</u> |
|---------------------------------|------------------------------------|------------|
| rocess   Alarm   Alarm2   Maint | enance Tune Other Identification   | 64         |
| Path Length Hi Lim              | 0                                  | 1          |
| Path Length                     | 0                                  |            |
| Sensor Life                     | 653                                |            |
| Config Change State             | Accepted                           |            |
| Accept Excel Fault Parameters   | Select                             |            |
| :<br>I Inhibit                  | 2                                  |            |
| W Warning                       | 3                                  |            |
| 0 Overrange                     | 21                                 |            |
| B Beam Blocked                  | ĩ                                  |            |
| L Low Signal                    | Ĵ.                                 |            |
| Filter by                       | All Events                         |            |
| Goto                            | Select                             |            |
| EVENT_HISTORY                   |                                    |            |
| Time                            | 01/01/70 00:00:00                  |            |
| Туре                            | RESET                              |            |
| Sub Type                        | 0                                  |            |
| Parameter                       | 0                                  |            |
| Index                           | 0                                  |            |
| MaxIndex                        | 647                                |            |
|                                 |                                    | ×          |

рис. 6: Окно журнала событий Foundation Fieldbus

# Проверка

Меню проверки предоставляет возможность выполнения часто встречающихся задач, таких как блокирование выхода, отработка аналогового выхода либо моделирование сигналов тревоги или ошибок. Рис. 8 с окном проверки Experion.

| EYWELL:XNX_0101.AITB    | Block, AITB - Parame   | ters [Monitoring]     | <u>? </u> × |
|-------------------------|------------------------|-----------------------|-------------|
| rocess Alarm Alarm2     | faintenance   Tune   D | ther   Identification |             |
| Fault/Warn Number       | NA                     |                       | 1           |
| Reset Alarms and Faults | Select                 | -                     |             |
| LAL Absolute            | 5                      |                       |             |
| UAL Range               | 25                     |                       |             |
| LAL Range               | 5                      |                       |             |
| Minimum Sensor Limit    | 25                     |                       |             |
| Maximum Sensor Limit    | 25                     |                       |             |
| Alarm 1 Threshold       | 22.5                   |                       |             |
| Alarm 2 Threshold       | 18.5                   |                       |             |
| Display Range           | 25                     |                       |             |
| Display Range Lower     | 0                      |                       |             |
| Alarm Configuration     |                        |                       |             |
| Alarm 1 on Descendi     | ing Concentration      |                       |             |
| 🔽 Alarm 2 on Descendi   | ing Concentration      |                       |             |
| 🦵 Alarm 1 Latching      |                        |                       |             |
| 🔲 Alarm 2 Latching      |                        |                       |             |
| Reserved                |                        |                       |             |
| Reserved                |                        |                       |             |
| Faults Latching         |                        |                       |             |
| Config State            | Accepted               |                       |             |
| Update Alarm Ranges     | Select                 | <b>I</b>              |             |
| Simulate Alarms Faults  | Select                 | -                     | -           |

рис. 7: Окно проверки Foundation Fieldbus

# Калибровка

В этом меню имеется возможность выполнять калибровку нуля или по проверочной смеси, а также проводить ударные испытания. Кроме того, при оснащении детектором газа Searchline EXCEL, меню калибровки показывает интенсивность оптического сигнала для механической юстировки. Порядок калибровки по газу показан на рис. 8, процедура детально описана ниже.

| EYWELL:XNX_0101.AITB Bloc        | ck, AITB - Parameters [Mor | nitoring]   | <u>?</u> × |
|----------------------------------|----------------------------|-------------|------------|
| rocess   Alarm   Alarm2   Mainte | enance Tune Other Iden     | ntification | 100        |
| Soft Reset                       | Select                     | 1           | 1          |
| Raw Gas Concentration            | 20.82948                   |             |            |
| Long Term Inhibit                | Select                     | -           |            |
| Inhibit Status                   |                            |             |            |
| O Inhibit by Local User          |                            |             |            |
| O Inhibit by HART User           |                            |             |            |
| O Inhibit by FF User             |                            |             |            |
| O Future Use                     |                            |             |            |
| O Long Term Inhibit              |                            |             |            |
| O Future Use                     |                            |             |            |
| O Future Use                     |                            |             |            |
| O Future Use                     |                            |             |            |
| Target Conc                      | 20.8                       |             |            |
| Calibration Command              | Select                     |             |            |
| Input Range                      | Reserved                   |             |            |
| Calibration Status               | Calibration Menu State     |             |            |
| Bump Test                        | Select                     |             | 184        |
| Align Excel                      | Select                     | <u>-</u>    |            |
| Monitoring State                 | Normal Monitoring          |             |            |
| Analog Output (mA)               | 17.37598                   |             |            |
| Calibrate analog current output  | Select                     | -           |            |
| Adjust DAC Setting               | Select                     |             |            |
| Force Analog Current Output      | Return to Normal Operation | -           | -          |

рис. 8: Окно калибровки Foundation Fieldbus

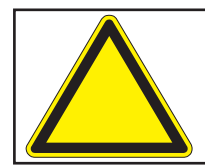

**Предостережение.** Не отменяйте выбор пунктов меню в ходе выполнения калибровки.

## Процедура калибровки по образцу

Порядок действий для этой операции различается в зависимости от типа датчика, подключенного к универсальному трансмиттеру XNX.

- 1. Подключите датчик к трансмиттеру XNX.
- 2. Подсоедините ручное устройство Foundation Fieldbus и установите связь с трансмиттером XNX.
- 3. Перейдите в Device Calibration menu (Меню калибровки устройства) в пользовательском интерфейсе Foundation Fieldbus.
- 4. Проверьте статус калибровки. Появится сообщение In Calibration Menu State (состояние меню в ходе калибровки).
- 5. Выберите Start Calibration (начать калибровку). Откроется окно с сообщением Processing Request (обработка запроса), вслед за которым появится Calibration Status (статус калибровки). Apply Zero Air (подать нуль-газ).
- 6. Выберите Finish (завершить). Окно закроется, а статус калибровки изменится на Apply Zero Air (подать нуль-газ).
- 7. Подайте нуль-газ (окружающий воздух) на датчик.
- Выберите Next Step (следующий шаг). Появится окно с сообщением Processing Request (обработка запроса), вслед за которым появится Wait until raw conc. is stable and in range (дождитесь стабилизации и установки диапазона неочищ. концентр.).
- Выберите Finish (завершить). Окно закроется, и статус калибровки изменится на Wait until raw conc. is stable and in range (дождитесь стабилизации и установки диапазона неочищ. концентр.). Концентрация неочищенного газа будет около нуля. Входной диапазон будет иметь вид in range (в диапазоне).
- Выберите Next Step (следующий шаг). Откроется сообщение Processing Request (обработка запроса), вслед за которым появится Press NEXT to Start Zero Calibration (нажмите «Далее», чтобы начать калибровку нуля).
- Выберите NEXT (далее). Откроется окно с сообщением Processing Request (обработка запроса), вслед за которым появится Calibration Status: Processing calibration (обработка данных калибровки).
- 12. Выберите Finish (завершить). Окно закроется, а статус калибровки изменится на Processing calibration (обработка данных калибровки).
- 13. Если калибровка нуля выполнена неудачно, калибровочный статус изменится на Zero Cal Failed. Press End Cal and Start Over (калибровка нуля не выполнена, нажмите End Cal and Start Over (завершить калибровку и начать заново)). Перейдите к шагу 23, чтобы завершить калибровку и начать новую. Если калибровка нуля завершена успешно, калибровочный статус изменится на Zero Cal Success. Press Next Step (калибровка нуля выполнена успешно, перейдите к следующему шагу). Выберите Next Step (следующий шаг). Откроется сообщение Processing Request (обработка запроса), вслед за которым появится Calibration Status: Apply Target Concentration (Статус калибровки. Ввести заданное значение концентрации.).

- 14. Выберите Next (далее).
- 15. Введите заданную концентрацию (напр., 50 % LEL).
- Выберите Next (далее). Откроется окно с сообщением Processing Request (обработка запроса), вслед за которым появится Target Concentration Being Accepted. Check Calibration Status (Принятие заданной концентрации. Проверьте калибровочный статус.).
- 17. Выберите Finish (завершить). Окно закроется.
- 18. Подайте на датчик газ с указанными характеристиками (напр., 50 % LEL).
- Выберите Next Step (следующий шаг). Откроется окно с сообщением Processing Request (обработка запроса), вслед за которым появится Press NEXT To Start Span Cal (нажмите «Далее», чтобы начать калибровку по проверочной смеси).
- Выберите Next (далее). Откроется окно с сообщением Processing Request (обработка запроса), вслед за которым появится Calibration Status: Processing calibration (обработка данных калибровки).
- 21. Выберите Finish (завершить). Окно закроется.
- 22. В калибровочном статусе появится сообщение Processing Calibration (обработка данных калибровки). Если калибровка по проверочной смеси выполнена неудачно, калибровочный статус изменится на Span Cal Failed. Press Next Step to Retry (калибровка по проверочной смеси выполнена неудачно, нажмите «Следующий шаг» и повторите попытку). Повторите шаги с 14 по 21. Если калибровка по проверочной смеси выполнена успешно, калибровочный статус изменится на Span Cal Success (калибровка по проверочной смеси выполнена успешно, нажмите End Calibration (закончить калибровку)).
- Выберите End Calibration (закончить калибровку). Откроется окно с сообщением Processing Request (обработка запроса), вслед за которым появится Calibration Status: Calibration Menu State (статус калибровки: состояние меню калибровки).
- 24. Выберите Finish (завершить). Окно закроется.

# Таблицы параметров и ошибок

# Описания параметров блока ресурсов

| Алфавитный<br>указатель | Мнемокод параметра | Описание                                                            |
|-------------------------|--------------------|---------------------------------------------------------------------|
| 1                       | ST_REV             | Уровень правки статических данных,<br>привязанных к этому блоку     |
| 2                       | TAG_DESC           | Может использоваться для определения<br>группирования блоков        |
| 3                       | STRATEGY           | Пользовательская информация                                         |
| 4                       | ALERT_KEY          | Идентификационный код установки                                     |
| 5                       | MODE_BLK           | Содержит доступные для блока режимы                                 |
| 6                       | BLOCK_ERR          | Содержит статус ошибок                                              |
| 7                       | RS_STATE           | Состояние функционального блока                                     |
| 8                       | TEST_RW            | Используется только для проверки на соответствие требованиям        |
| 9                       | DD_RESOURCE        | Строка с указанием метки ресурса                                    |
| 10                      | MANUFAC_ID         | Код производителя расч. = 0х48574С                                  |
| 11                      | DEV_TYPE           | Используется для определения местонахождения файла DD               |
| 12                      | DEV_REV            | № ред. MFG                                                          |
| 13                      | DD_REV             | № ред. DD                                                           |
| 14                      | GRANT_DENY         | Опции для управления доступом к главной<br>системе                  |
| 15                      | HARD_TYPES         | Типы аппаратных средств, которые<br>доступны как Chan #             |
| 16                      | RESTART            | Позволяет выполнить перезапуск                                      |
| 17                      | FEATURES           | Указывает поддерживаемые опции блока ресурсов                       |
| 18                      | FEATURE_SEL        | Осуществляет выбор опций блока ресурсов                             |
| 19                      | CYCLE_TYPE         | Доступные способы блочных операций по идентификационному коду       |
| 20                      | CYCLE_SEL          | Осуществляет выбор способа выполнения<br>операции для этого ресурса |
| 21                      | MIN_CYCLE_T        | Длительность кратчайшего интервала в<br>цикле                       |
| 22                      | MEMORY_SIZE        | Доступный объем памяти конфигурации в пустом ресурсе                |

| Алфавитный<br>указатель | Мнемокод параметра | Описание                                                                                  |
|-------------------------|--------------------|-------------------------------------------------------------------------------------------|
| 23                      | NV_CYCLE_T         | Интервалы записи в долговременную<br>память                                               |
| 24                      | FREE_SPACE         | Свободная память – (АІС = 0 %)                                                            |
| 25                      | FREE_TIME          | Свободное время на обработку (AIC = 0 %)                                                  |
| 26                      | SHED_RCAS          | Длительность промежутка времени, в<br>течение которого возможен отказ от записи<br>в RCAS |
| 27                      | SHED_ROUT          | Длительность промежутка времени, в<br>течение которого возможен отказ от записи<br>в ROUT |
| 28                      | FAULT_STATE        | Устанавливается при потере связи с блоком выходов                                         |
| 29                      | SET_FSTATE         | Позволяет установить состояние ошибки<br>вручную                                          |
| 30                      | CLR_FSTAT          | Очистка состояния ошибки                                                                  |
| 31                      | MAX_NOTIFY         | Макс. кол-во неподтвержденных<br>уведомлений о срабатывании сигналов<br>тревоги           |
| 32                      | LIM_NOTIFY         | Установка MAX_NOTIFY                                                                      |
| 33                      | CONFIRM_TIME       | Мин. время между повторным попытками<br>для отчетов о срабатывании сигналов<br>тревоги    |
| 34                      | WRITE_LOCK         | Отключение возможности записи                                                             |
| 35                      | UPDATE_EVT         | Предупредительный сигнал, генерируемый при любом изменении в статических данных           |
| 36                      | BLOCK_ALM          | Сведения о сбоях в системе                                                                |
| 37                      | ALARM_SUM          | Статус предупреждающего сигнала                                                           |
| 38                      | ACK_OPTION         | Осуществляет выбор сигналов тревоги, которые подтверждаются автоматически                 |
| 39                      | WRITE_PRI          | Приоритет сигнала тревоги,<br>сгенерированного при отмене блокировки<br>записи            |
| 40                      | WRITE_ALM          | Предупреждающий сигнал, который<br>генерируется при отмене блокировки записи              |
| 41                      | ITK_VER            | Версия набора тестовых данных по совместимости                                            |

| Алфавитный<br>указатель | Мнемокод<br>параметра | Вид_1 | Вид_2 | Вид_3 | Вид_4 |
|-------------------------|-----------------------|-------|-------|-------|-------|
| 1                       | ST_REV                | 2     | 2     | 2     | 2     |
| 2                       | TAG_DESC              |       |       |       |       |
| 3                       | STRATEGY              |       |       |       | 2     |
| 4                       | ALERT_KEY             |       |       |       | 1     |
| 5                       | MODE_BLK              | 4     |       | 4     |       |
| 6                       | BLOCK_ERR             | 2     |       | 2     |       |
| 7                       | RS_STATE              | 1     |       | 1     |       |
| 8                       | TEST_RW               |       |       |       |       |
| 9                       | DD_RESOURCE           |       |       |       |       |
| 10                      | MANUFAC_ID            |       |       |       | 4     |
| 11                      | DEV_TYPE              |       |       |       | 2     |
| 12                      | DEV_REV               |       |       |       | 1     |
| 13                      | DD_REV                |       |       |       | 1     |
| 14                      | GRANT_DENY            |       | 2     |       |       |
| 15                      | HARD_TYPES            |       |       |       | 2     |
| 16                      | RESTART               |       |       |       |       |
| 17                      | FEATURES              |       |       |       | 2     |
| 18                      | FEATURE_SEL           |       | 2     |       |       |
| 19                      | CYCLE_TYPE            |       |       |       | 2     |
| 20                      | CYCLE_SEL             |       | 2     |       |       |
| 21                      | MIN_CYCLE_T           |       |       |       | 4     |
| 22                      | MEMORY_SIZE           |       |       |       | 2     |
| 23                      | NV_CYCLE_T            |       | 4     |       |       |
| 24                      | FREE_SPACE            |       | 4     |       |       |
| 25                      | FREE_TIME             | 4     |       | 4     |       |
| 26                      | SHED_RCAS             |       | 4     |       |       |
| 27                      | SHED_ROUT             |       | 4     |       |       |
| 28                      | FAULT_STATE           | 1     |       | 1     |       |
| 29                      | SET_FSTATE            |       |       |       |       |
| 30                      | CLR_FSTAT             |       |       |       |       |
| 31                      | MAX_NOTIFY            |       |       |       | 1     |

# Представления параметров блока ресурсов

| Алфавитный<br>указатель | Мнемокод<br>параметра | Вид_1 | Вид_2 | Вид_3 | Вид_4 |
|-------------------------|-----------------------|-------|-------|-------|-------|
| 32                      | LIM_NOTIFY            |       | 1     |       |       |
| 33                      | CONFIRM_TIME          |       | 4     |       |       |
| 34                      | WRITE_LOCK            |       | 1     |       |       |
| 35                      | UPDATE_EVT            |       |       |       |       |
| 36                      | BLOCK_ALM             |       |       |       |       |
| 37                      | ALARM_SUM             | 8     |       | 8     |       |
| 38                      | ACK_OPTION            |       |       |       | 2     |
| 39                      | WRITE_PRI             |       |       |       | 1     |
| 40                      | WRITE_ALM             |       |       |       |       |
| 41                      | ITK_VER               |       |       |       | 2     |
|                         | Всего                 | 22    | 30    | 22    | 31    |

| Алфавитный<br>указатель | Мнемокод параметра       | Описание                                                                              |
|-------------------------|--------------------------|---------------------------------------------------------------------------------------|
| 1                       | ST_REV                   | Уровень правки статических данных, привязанных к этому блоку                          |
| 2                       | TAG_DESC                 | Может использоваться для определения<br>группирования блоков                          |
| 3                       | STRATEGY                 | Пользовательская информация                                                           |
| 4                       | ALERT_KEY                | Идентификационный номер пользователя                                                  |
| 5                       | MODE_BLK                 | Содержит доступные для блока режимы                                                   |
| 6                       | BLOCK_ERR                | Содержит статус ошибок                                                                |
| 7                       | UPDATE_EVT               | Генерируется при изменении статических<br>данных в блоке                              |
| 8                       | BLOCK_ALM                | Указывает на присутствие проблемы в<br>системе                                        |
| 9                       | TRANSDUCER_<br>DIRECTORY | Указывает номер и начальные индексы в преобразовательном блоке                        |
| 10                      | TRANSDUCER_<br>TYPE      | Определение типа преобразователя                                                      |
| 11                      | XD_ERROR                 | Дополнительные коды ошибок                                                            |
| 12                      | COLLECTION_DIRECTORY     | Указывает номер, начальные индексы и<br>определения элемента DD                       |
| 13                      | PRIMARY_<br>VALUE        | Измеренное значение                                                                   |
| 14                      | DATE_FORMAT              | Формат представления даты, где день<br>указывается как конкретная календарная<br>дата |
| 15                      | STR_DEVICE_<br>DATE_TIME | Дата и время в устройстве                                                             |
| 16                      | TIME_DATE_<br>STAMP      | Метка даты и времени в статусе<br>устройства                                          |
| 17                      | SENSOR_TYPE              | Определение типа подключенного датчика                                                |
| 18                      | GAS_NAME                 | Определение названия датчика газа                                                     |
| 19                      | UNIT_STRING              | Определение измерительного элемента<br>датчика газа                                   |
| 20                      | SEN_SW_VER               | Версия программного обеспечения подключенного датчика                                 |
| 21                      | SEN_SN                   | Серийный номер подключенного датчика                                                  |
| 22                      | ZEN_SN                   | Серийный номер устройства                                                             |

Параметры преобразовательного блока

| Алфавитный<br>указатель | Мнемокод параметра               | Описание                                                                                               |
|-------------------------|----------------------------------|----------------------------------------------------------------------------------------------------|
| 23                      | CURR_ALM_<br>LEVEL               | Указывает существующий уровень<br>сигналов тревоги в устройстве                                        |
| 24                      | ACTIV_INSTR_<br>FAULT            | Указывает действующее сообщение о<br>неисправности прибора в устройстве                                |
| 25                      | RESET_<br>ALMS_N_<br>FAULTS      | Осуществляет сброс всех сигналов<br>тревоги и сообщений о неисправностях,<br>которые есть в устройстве |
| 26                      | LOWER_ALM_LIMIT                  | Указывает нижний предел для сигналов<br>тревоги устройства                                             |
| 27                      | UPPER_ALM_<br>LIMIT_RANGE        | Указывает максимально возможный предел для сигналов тревоги устройства                                 |
| 28                      | LOWER_ALM_LIMIT_<br>RANGE        | Указывает минимально возможный предел<br>для сигналов тревоги устройства                               |
| 29                      | DEVICE_MIN_RANGE                 | Указывает минимально возможный<br>диапазон для устройства с подключенным<br>датчиком                   |
| 30                      | DEVICE_MAX_<br>RANGE             | Указывает максимально возможный<br>диапазон для устройства с подключенным<br>датчиком                  |
| 31                      | ALM_<br>THRESHOLDS_<br>LOW       | Указывает нижний предел порога сигнала тревоги                                                         |
| 32                      | ALM_THRESHOLDS_<br>HIGH          | Указывает верхний предел порога сигнала тревоги                                                        |
| 33                      | DISPLAY_RANGE                    | Указывает диапазон вывода на дисплей<br>для устройства с подключенным датчиком                         |
| 34                      | DISPLAY_<br>RANGE_<br>LOWER      | Указывает нижний предел диапазона<br>вывода на дисплей для устройства с<br>подключенным датчиком       |
| 35                      | RELAY_ALM_CFG                    | Указывает фиксированную и<br>нефиксированную конфигурацию сигналов<br>тревоги                          |
| 36                      | CONFIG_<br>STATE_ALM             | Сигнал изменения конфигурации по<br>состоянию (State) устройства                                       |
| 37                      | ACCEPT_<br>CONFIG_<br>CHANGE_ALM | Сигнал состояния устройства в<br>конфигурации после изменений,<br>подтвержденных пользователем         |
| 38                      | START_IR_POLLING                 | Запрос параметров ИК-датчика в<br>устройстве                                                           |

| Алфавитный<br>указатель | Мнемокод параметра                | Описание                                                                                                    |
|-------------------------|-----------------------------------|----------------------------------------------------------------------------------------------------|
| 39                      | POWER_<br>SUPPLY                  | Питание, измеренное устройством, т. е.<br>поданное питание на устройство                                                                                  |
| 40                      | POWER_<br>SUPPLY_<br>VOLTAGE_33   | Питание, измеренное на подключении<br>платы опций, т. е. поданное на плату<br>опций                                                                       |
| 41                      | POWER_SUPPLY_<br>VOLTAGE_SENS_240 | Питание, измеренное на подключенном<br>датчике, т. е. поданное на датчик                                                                                  |
| 42                      | POWER_SUPPLY_<br>VOLTAGE_SENS_50  | Питание, измеренное на подключении<br>датчика (внутреннем), т. е. внутренний<br>источник питания датчика                                                  |
| 43                      | WIN_TEMP                          | Температура окна – действительно только для ИК (Excel) датчика                                                                                            |
| 44                      | SENSOR_<br>TEMP                   | Температура устройства                                                                                                    |
| 45                      | UNIT_TEMP                         | Указание устройства измерения<br>температуры                                                                                                    |
| 46                      | RC_OPTICAL_<br>PARAMETERS         | Оптические параметры от подключенного<br>ИК-датчика                                                                                                    |
| 47                      | BLOCK_<br>FAULT_TIME              | Указывает время н а обнаружение<br>неисправности ИК датчиком (Excel) после<br>того, как длительность блокировки пучка<br>превысила заданное значение      |
| 48                      | OTHER_<br>FAULT_TIME              | Указывает время на создание отчета о<br>неисправности ИК датчиком (Excel) после<br>того, как длительность блокировки пучка<br>превысила заданное значение |
| 49                      | LOW_SIGNAL_<br>LEVEL              | Указывает нижний уровень сигнала для<br>ИК датчика (Excel), подключенного к<br>устройству                                                                 |
| 50                      | RESET_EXCEL                       | Программный сброс значений по ИК<br>датчикам (Excel/Optima)                                                                                               |
| 51                      | RAW_GAS_<br>CONC                  | Указывает концентрацию газа,<br>измеренную датчиком в процессе<br>калибровки                                                                              |
| 52                      | INHIBIT_<br>DEVICE_<br>LONG_TERM  | Указывает устройство, заблокированное пользователем в течение длительного времени                                                                         |
| 53                      | INHIBIT_DEVICE_STATUS             | Указывает статус блокировки устройства                                                                                                    |
| 54                      | SPAN_CAL_GAS_CONC                 | Указывает концентрацию газа для<br>калибровки датчика по проверочной смеси                                                                                |

| Алфавитный<br>указатель | Мнемокод параметра           | Описание                                                                                     |  |
|-------------------------|------------------------------|----------------------------------------------------------------------------------------------|--|
| 55                      | CLB_OPT                      | Указывает варианты калибровки датчика                                                        |  |
| 56                      | CLB_STATUS                   | Указывает статус калибровки датчика                                                          |  |
| 57                      | CLB_HELP_<br>STATUS          | Указывает статус справки для калибровки<br>датчика                                           |  |
| 58                      | BUMP_TEST_<br>OPT            | Указывает выполнение ударных<br>испытаний для подключенного датчика со<br>стороны устройства |  |
| 59                      | CALIB_<br>INTERVAL           | Указывает периодичность калибровок<br>датчика                                                |  |
| 60                      | SIMULATE_<br>OPT             | Указывает моделирование устройством<br>статуса датчика                                       |  |
| 61                      | ALIGN_EXCEL                  | Выполняет юстировку для ИК датчика типа<br>Excel                                             |  |
| 62                      | CURR_MON_<br>STATE           | Указывает статус контроля в устройстве                                                       |  |
| 63                      | RC_PATH_<br>LENGTH           | Указывает протяженность тракта для ИК датчика типа Excel                                     |  |
| 64                      | SENSOR_LIFE                  | Указывает оставшийся эксплуатационный<br>ресурс датчика                                      |  |
| 65                      | CONFIG_<br>STATE             | Состояние конфигурации устройства                                                            |  |
| 66                      | ACCEPT_<br>CONFIG_<br>CHANGE | Сигнал состояния устройства в<br>конфигурации после подтверждения<br>сделанных изменений     |  |
| 67                      | RC_MA_<br>SETTINGS           | Настройки мА для устройства                                                                  |  |
| 68                      | ANLG_CURR_<br>OP             | Указывает выходной ток 4–20 мА от<br>устройства                                              |  |
| 69                      | CLB_CURR_OP                  | Калибровка выходного тока 4–20 мА от<br>устройства                                           |  |
| 70                      | CLB_CURR_<br>DAC_CNT         | Калибровка выходного тока 4–20 мА от<br>устройства с настройками DAC                         |  |
| 71                      | FORCE_ANLG_<br>CURRENT       | Принудительное задание выходного тока<br>4–20 мА от устройства                               |  |
| 72                      | GAS_NAME_SCROLL              | Означает прокрутку списка газов для подключенного к устройству датчика                       |  |
| 73                      | INFO_CAL_<br>INDEX           | Указывает индекс для газа                                                                    |  |

| Алфавитный<br>указатель | Мнемокод параметра                  | Описание                                                  |
|-------------------------|-------------------------------------|-----------------------------------------------------------|
| 74                      | CURR_CAL_<br>INDEX                  | Означает прокрутку индекса для газа                       |
| 75                      | SEL_GAS_<br>CLB_OPTION              | Калибровка подключенного к устройству датчика             |
| 76                      | MV_SENSOR_<br>TYPE_INDEX_<br>ACTUAL | Указывает действующий индекс для подключенного мВ датчика |
| 77                      | MV_SENSOR_TYPE                      | Указывает тип подключенного мВ датчика                    |
| 78                      | MV_SENSOR_<br>TYPE_SCROLL           | Указывает прокрутку индекса для подключенного мВ датчика  |
| 79                      | MV_SENSOR_TYPE_INDEX                | Указывает индекс для подключенного мВ датчика             |
| 80                      | MV_SEL_<br>OPTION                   | Указывает варианты выбора мВ датчика                      |
| 81                      | SEL_EVENT_<br>FILTER_TYPE           | Указывает тип фильтра событий                             |
| 82                      | SEL_EVENT_<br>HISTORY_OPT           | Указывает опции журнала событий                           |
| 83                      | EVENT_<br>HISTORY                   | Указывает журнал событий                                  |

| Алфавитный<br>указатель | Мнемокод<br>параметра | Описание                                                                                                    |  |
|-------------------------|-----------------------|----------------------------------------------------------------------------------------------------|--|
| 1                       | ST_REV                | Уровень правки статических данных, привязанных к этому блоку                                                                                                    |  |
| 2                       | TAG_DESC              | Может использоваться для определения<br>группирования блоков                                                                                                    |  |
| 3                       | STRATEGY              | Пользовательская информация                                                                                                    |  |
| 4                       | ALERT_KEY             | Идентификационный код установки                                                                                                    |  |
| 5                       | MODE_BLK              | Содержит доступные для блока режимы                                                                                                    |  |
| 6                       | BLOCK_ERR             | Содержит статус ошибок                                                                                                    |  |
| 7                       | PV                    | Основное аналоговое значение                                                                                                    |  |
| 8                       | OUT                   | Основное рассчитанное аналоговое значение                                                                                                    |  |
| 9                       | SIMULATE              | Позволяет вручную задавать значения вводов/<br>выводов                                                                                                    |  |
| 10                      | XD_SCALE              | Масштаб и единичные значения от преобразовательного блока                                                                                                    |  |
| 11                      | OUT_SCALE             | Масштаб и единица измерения этого блока                                                                                                    |  |
| 12                      | GRANT_<br>DENY        | Опции для управляющего доступа главных<br>компьютеров и локальных панелей управления<br>к рабочим, настроечным параметрам и<br>параметрам сигнализации                                                                                                    |  |
| 13                      | IO_OPTS               | Опции, которые пользователь может выбирать<br>для изменения обработки блоком вводов/<br>выводов                                                                                                    |  |
| 14                      | STATUS_<br>OPTS       | Опции, которые пользователь может выбирать<br>для получения статуса в блоке                                                                                                    |  |
| 15                      | CHANNEL               | Канал передачи логических команд аппаратных средств, подключенный к блоку вводов/выводов                                                                                                    |  |
| 16                      | L_TYPE                | Определяет, могут ли значения, передаваемые<br>преобразовательным блоком блоку аналоговых<br>данных (Al), использоваться напрямую (Direct),<br>или значение указано в разных единицах<br>измерения и должно преобразовываться,<br>линейно (Indirect) или с извлечением<br>квадратного корня (Indirect Sqr Root),<br>используя входной диапазон, определяемый<br>преобразователем и связанным выходным<br>диапазоном. |  |

# Описания параметров блока аналоговых входов

| Алфавитный<br>указатель | Мнемокод<br>параметра | Описание                                                                        |
|-------------------------|-----------------------|---------------------------------------------------------------------------------|
| 17                      | LOW_CUT               | Предел, используемый в обработке sq rt<br>(вычислении квадратного корня)        |
| 18                      | PV_FTIME              | Постоянная времени в одинарном<br>экспоненциальном фильтре для PV               |
| 19                      | FIELD_VAL             | Необработанное значение полевого устройства<br>в %-ом диапазоне                 |
| 20                      | UPDATE_<br>EVT        | Предупредительный сигнал, генерируемый при любом изменении в статических данных |
| 21                      | BLOCK_ALM             | Сведения о сбоях в системе                                                      |
| 22                      | ALARM_<br>SUM         | Статус предупреждающего сигнала                                                 |
| 23                      | ACK_<br>OPTION        | Осуществляет выбор сигналов тревоги, которые подтверждаются автоматически       |
| 24                      | ALARM_HYS             | Гистерезис сигнала тревоги в %                                                  |
| 25                      | HI_HI_PRI             | Приоритет сигнала опасного повышения уровня                                     |
| 26                      | HI_HI_LIM             | Установка сигнала опасного повышения уровня                                     |
| 27                      | HI_PRI                | Приоритет сигнала повышения уровня                                              |
| 28                      | HI_LIM                | Установка сигнала повышения уровня                                              |
| 29                      | LO_PRI                | Приоритет сигнала понижения уровня                                              |
| 30                      | LO_LIM                | Установка сигнала понижения уровня                                              |
| 31                      | LO_LO_PRI             | Приоритет сигнала опасного понижения уровня                                     |
| 32                      | LO_LO_L IM            | Установка сигнала опасного понижения уровня                                     |
| 33                      | HI_HI_ALM             | Статус сигнала опасного повышения уровня                                        |
| 34                      | HI_ALM                | Статус сигнала повышения уровня                                                 |
| 35                      | LO_ALM                | Статус сигнала понижения уровня                                                 |
| 36                      | LO_LO_ALM             | Статус сигнала опасного понижения уровня                                        |

| Алфавитный<br>указатель | Мнемокод<br>параметра | Вид_1 | Вид_2 | Вид_3 | Вид_4 |
|-------------------------|-----------------------|-------|-------|-------|-------|
| 1                       | ST_REV                | 2     | 2     | 2     | 2     |
| 2                       | TAG_DESC              |       |       |       |       |
| 3                       | STRATEGY              |       |       |       | 2     |
| 4                       | ALERT_KEY             |       |       |       | 1     |
| 5                       | MODE_BLK              | 4     |       | 4     |       |
| 6                       | BLOCK_ERR             | 2     |       | 2     |       |
| 7                       | PV                    | 5     |       | 5     |       |
| 8                       | OUT                   | 5     |       | 5     |       |
| 9                       | SIMULATE              |       |       |       |       |
| 10                      | XD_SCALE              |       | 11    |       |       |
| 11                      | OUT_SCALE             |       | 11    |       |       |
| 12                      | GRANT_DENY            |       | 2     |       |       |
| 13                      | IO_OPTS               |       |       |       | 2     |
| 14                      | STATUS_OPTS           |       |       |       | 2     |
| 15                      | CHANNEL               |       |       |       | 2     |
| 16                      | L_TYPE                |       |       |       | 1     |
| 17                      | LOW_OUT               |       |       |       | 4     |
| 18                      | PV_FTIME              |       |       |       | 4     |
| 19                      | FIELD_VAL             | 5     |       | 5     |       |
| 20                      | UPDATE_EVT            |       |       |       |       |
| 21                      | BLOCK_ALM             |       |       |       |       |
| 22                      | ALARM_SUM             | 8     |       | 8     |       |
| 23                      | ACK_OPTION            |       |       |       | 2     |
| 24                      | ALARM_HYS             |       |       |       | 4     |
| 25                      | HI_HI_PRI             |       |       |       | 1     |
| 26                      | HI_HI_LIM             |       |       |       | 4     |
| 27                      | HI-PRI                |       |       |       | 1     |
| 28                      | HI_LIM                |       |       |       | 4     |
| 29                      | LO_PRI                |       |       |       | 1     |
| 30                      | LO-LIM                |       |       |       | 4     |
| 31                      | LO_LO_PRI             |       |       |       | 1     |
| 32                      | LO_LO_LIM             |       |       |       | 4     |
| 33                      | HI_HI_ALM             |       |       |       |       |
| 34                      | HI_ALM                |       |       |       |       |
| 35                      | LO_ALM                |       |       |       |       |
| 36                      | LO_LO_ALM             |       |       |       |       |
|                         | Всего                 | 31    | 26    | 31    | 46    |

Представления параметров блока аналоговых входов

# Ошибки конфигурации блоков

| Ошибка                                            | Решение                                                                                                    |
|---------------------------------------------------|----------------------------------------------------------------------------------------------------|
| Принять новую<br>конфигурацию сигналов<br>тревоги | Новая конфигурация сигналов тревоги не принимается<br>устройством. Выбрать принятие конфигурации сигналов<br>тревоги.          |
| Принять новые параметры<br>неисправностей Excel   | Новая конфигурация неисправностей Excel не принимается<br>устройством. Выберите принять конфигурацию.                          |
| Привязать конфигурацию по<br>ссылке               | Неприменимо.                                                                                                    |
| Включен режим<br>моделирования                    | Устройство находится в режиме моделирования.<br>Завершите сеанс моделирования, выполняемый<br>устройством.                     |
| Сбой устройства                                   | Устройство находится в режиме сбоя. Соотнесите код<br>неисправности с диагностической ошибкой на устройстве.                   |
| Обслуж. требуется в скором времени                | Устройство находится в режиме предупреждения.<br>Соотнесите код предупреждения с предупреждением<br>диагностики на устройстве. |
| Обслуж. требуется в скором времени                | Устройство находится в режиме сбоя. Соотнесите код неисправности с диагностической ошибкой на устройстве.                      |
| Бездействующий режим                              | Устройство не работает. Обратитесь в НА или переведите<br>устройство в автоматический режим.                                   |

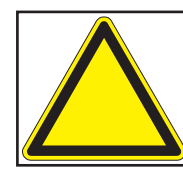

Если трансмиттер XNX показывает код неисправности F130 («Сбой коммуникационной цепи опции»), он обнаружил, что отсутствует связь между ним и платой Foundation Fieldbus. Проверьте всю проводку. Если код неисправности не исчезает, обратитесь в сервисную службу Honeywell Analytics за дальнейшими указаниями.

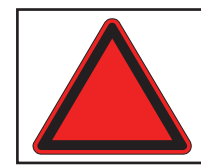

**Предупреждение.** При падении напряжения ниже рабочего диапазона и потере связи проверьте источник питания или обратитесь в сервисную службу компании НА.

# Гарантийные обязательства

#### Гарантия

Все товары разработаны и произведены в соответствии с действующими международными стандартами компанией Honeywell Analytics согласно системе контроля качеством, сертифицированной по стандарту ISO 9001.

Honeywell Analytics (далее HA) гарантирует, что универсальный трансмиттер XNX не имеет дефектов материала или производственного брака при условии нормальной эксплуатации и обслуживания.

| Устройство                                                                             | Срок гарантии                                                                                         |
|----------------------------------------------------------------------------------------|----------------------------------------------------------------------------------------------------|
| Универсальный<br>измерительный<br>преобразователь XNX<br>(кроме расходных компонентов) | 36 месяцев с даты отгрузки покупателю                                                                 |
| Электрохимические датчики<br>XNX<br>(номер по каталогу XNX-XS ****)                    | <b>12 месяцев</b> с момента ввода в эксплуатацию сертифицированным представителем Honeywell Analytics |
| Многоцелевой детектор                                                                  | или                                                                                                   |
| (MPD)                                                                                  | <b>18 месяцев</b> с даты отгрузки со склада Honeywell<br>Analytics                                    |
|                                                                                        | В зависимости от того, что случится ранее.                                                            |

Условия настоящей гарантии не распространяются на обслуживание в полевых условиях или у заказчика. Возмещение затрат времени и дорожных расходов по гарантийному обслуживанию на объекте производится по стандартным тарифам Honeywell Analytics. За дополнительной информацией относительно заключения договоров на обслуживание обратитесь к представителю Honeywell Analytics.

#### Условия гарантии

- 1. Ограниченная гарантия на изделия компании Honeywell Analytics (HA) распространяется только на продажу новых изделий, не бывших в употреблении, при их приобретении первым покупателем у компании HA, ее официального дистрибьютора, дилера или представителя. Гарантия не распространяется: на расходные материалы, например сухие батареи, фильтры и предохранители или запасные части, необходимость в которых возникла в результате нормального износа продукта; на любое изделие, которое, на взгляд работников компании HA, было модифицировано или повреждено вследствие небрежности, неправильного использования, аварии, ненормальных условий работы, ненадлежащего обращения, загрязнения датчика; дефектов, связанных с неправильным монтажом, ремонтом, выполненным не имеющим допуска специалистом, или использования неразрешенных аксессуаров/деталей с изделием.
- Любые претензии к гарантийному продукту компании НА должны предъявляться в период действия гарантии и в разумный срок после обнаружения дефекта. При предъявлении гарантийной рекламации на покупателе лежит обязанность получить в НА номер сервисного события (SE#) и по возможности возвратить изделие с

нанесенным на видном месте номером SE# и подробным описанием неисправности. 3. НА, по собственному усмотрению, может принять решение отправить покупателю

- товар на замену до получения бракованного изделия. Покупатель обязуется возвратить бракованное изделие в течение 30 дней или оплатить товар на замену.
- Покупатель несет ответственность за оплату транспортных расходов по доставке от покупателя в НА. НА несет ответственность за оплату транспортных расходов по доставке от НА к покупателю.
- 5. В случае, когда установка смонтирована стационарно или если отсутствует возможность возвратить изделие, покупатель должен подать претензию в сервисный отдел НА. Специалист по обслуживанию будет направлен на объект с оплатой из расчета за каждый день работы. Там где гарантийная претензия будет признана действительной, бракованное изделие будет бесплатно отремонтировано или заменено. Претензия по гарантии будет принята, если она соответствует всем гарантийным условиям.
- 6. Если, по мнению работников компании НА, гарантийная рекламация имеет силу, компанией Honeywell Analytics будет выполнен ремонт или замена дефектного изделия с последующей пересылкой отремонтированного или замененного изделия покупателю. Если, по мнению НА, претензия по гарантии выдвинута несправедливо, компания НА, по выбору покупателя, вернет продукт без изменений за счет покупателя, отремонтирует устройство по цене, действующей во время покупки, заменит устройство на другое по цене, действующей во время покупки, или утилизирует устройство на сохраняет за собой право потребовать оплаты посещения сервисного специалиста по обычным ставкам, которые действовали на момент получения претензии.
- Ни при каких условиях ответственность компании НА не может превысить начальную цену, оплаченную покупателем за изделие.

#### Претензии потребителей

Если вы приобрели продукцию НА в качестве потребителя, вышеизложенные условия гарантии не влияют на любые имеющиеся у вас права в соответствии с действующим законодательством о защите прав потребителей.

Honeywell Analytics сохраняет за собой право изменить это правило в любое время. Для получения последней информации по гарантийным обязательствам обратитесь в компанию Honeywell Analytics.

# По вопросам продаж и поддержки обращайтесь:

Алматы (7273)495-231 Ангарск (3955)60-70-56 Архангельск (8182)63-90-72 Астрахань (8512)99-46-04 Барнаул (3852)73-04-60 Белгород (4722)40-23-64 Благовещенск (4162)22-76-07 Брянск (4832)59-03-52 Владивосток (423)249-28-31 Владикавказ (8672)28-90-48 Владимир (4922)49-43-18 Волгоград (844)278-03-48 Вологда (8172)26-41-59 Воронеж (473)204-51-73 Екатеринбург (343)384-55-89 Иваново (4932)77-34-06 Ижевск (3412)26-03-58 Иркутск (395)279-98-46 Казань (843)206-01-48

Калининград (4012)72-03-81 Калуга (4842)92-23-67 Кемерово (3842)65-04-62 Киров (8332)68-02-04 Коломна (4966)23-41-49 Кострома (4942)77-07-48 Краснодар (861)203-40-90 Красноярск (391)204-63-61 Курган (3522)50-90-47 Курск (4712)77-13-04 Липецк (4742)52-20-81 Магнитогорск (3519)55-03-13 Москва (495)268-04-70 Мурманск (8152)59-64-93 Набережные Челны (8552)20-53-41 Нижний Новгород (831)429-08-12 Новокузнецк (3843)20-46-81 Новосибирск (383)227-86-73 Ноябрьск(3496)41-32-12

Омск (3812)21-46-40 Орел (4862)44-53-42 Оренбург (3532)37-68-04 Пенза (8412)22-31-16 Пермь (342)205-81-47 Петрозаводск (8142)55-98-37 Псков (8112)59-10-37 Ростов-на-Дону (863)308-18-15 Рязань (4912)46-61-64 Самара (846)206-03-16 Санкт-Петербург (812)309-46-40 Саранск (8342)22-96-24 Саратов (845)249-38-78 Севастополь (8692)22-31-93 Симферополь (3652)67-13-56 Смоленск (4812)29-41-54 Сочи (862)225-72-31 Ставрополь (8652)20-65-13 Сургут (3462)77-98-35

Сыктывкар (8212)25-95-17 Тамбов (4752)50-40-97 Тверь (4822)63-31-35 Тольятти (8482)63-91-07 Томск (3822)98-41-53 Тула (4872)33-79-87 Тюмень (3452)66-21-18 Улан-Удэ (3012)59-97-51 Ульяновск (8422)24-23-59 **Уфа** (347)229-48-12 Хабаровск (4212)92-98-04 Чебоксары (8352)28-53-07 Челябинск (351)202-03-61 Череповец (8202)49-02-64 Чита (3022)38-34-83 Якутск (4112)23-90-97 Ярославль (4852)69-52-93

Россия +7(495)268-04-70

Казахстан +7(7172)727-132

Киргизия +996(312)96-26-47

# сайт: www.honeywell.nt-rt.ru || эл. почта: hwn@nt-rt.ru